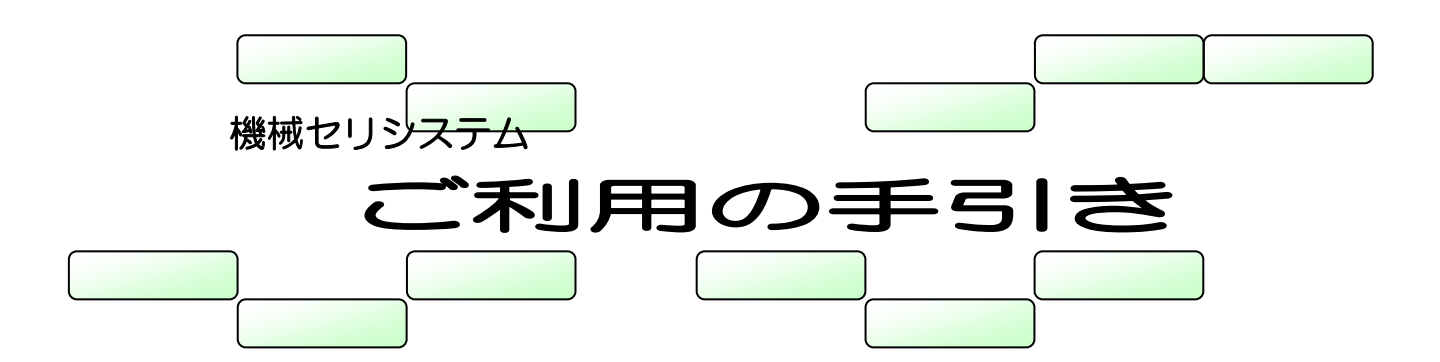

機械セリシステムをお使いいただくために必要な内容をまとめたものです。 システムご利用の際の手引きとしてご活用ください。

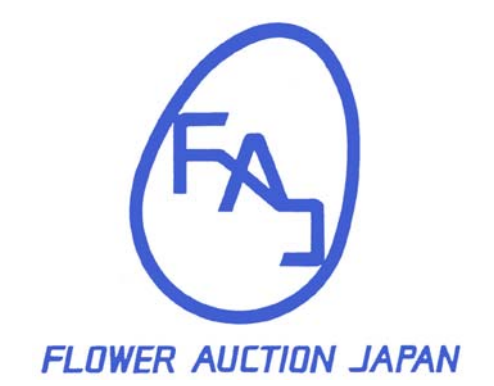

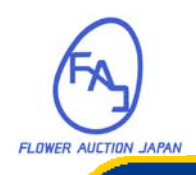

### もくじ

| ご使用にあたって        | 3  |
|-----------------|----|
| 各部の名称とはたらき      | 4  |
| ファンクションキーのはたらき  | 5  |
| セリの販売について       | 6  |
| セリに参加するには       | 7  |
| セリに応札するには       | 9  |
| 応札を取消したい        | 10 |
| 自動で応札するには       | 11 |
| セリを休憩するには       | 15 |
| メッセージを受信したら     | 17 |
| 金額の目安を表示する      |    |
| セリが取消されたら       | 21 |
| 購買停止になったら       | 22 |
| 異常なメッセージが表示されたら |    |

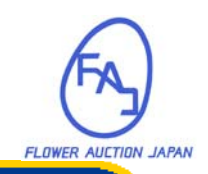

<sup>お使いになる前に</sup> ご使用にあたって

応札機は精密機械です。以下のことにご注意ください。

#### ▶ 衝撃を与えないでください

故障の原因となりますので、強い衝撃を与えないように注意してください。

水などの液体をこぼさないでください

万一液体をこぼした場合にはすぐにふき取ってください。

クリップなどの異物をカード挿入口に入れないでください

むやみに異物を挿入しますと故障の原因となります。

▶ 重いものをのせないでください

表示部には液晶パネルを使用しています。重量物をのせると破損する恐れがあります。

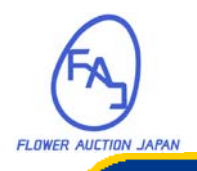

### お使いになる前に 各部の名称とはたらき

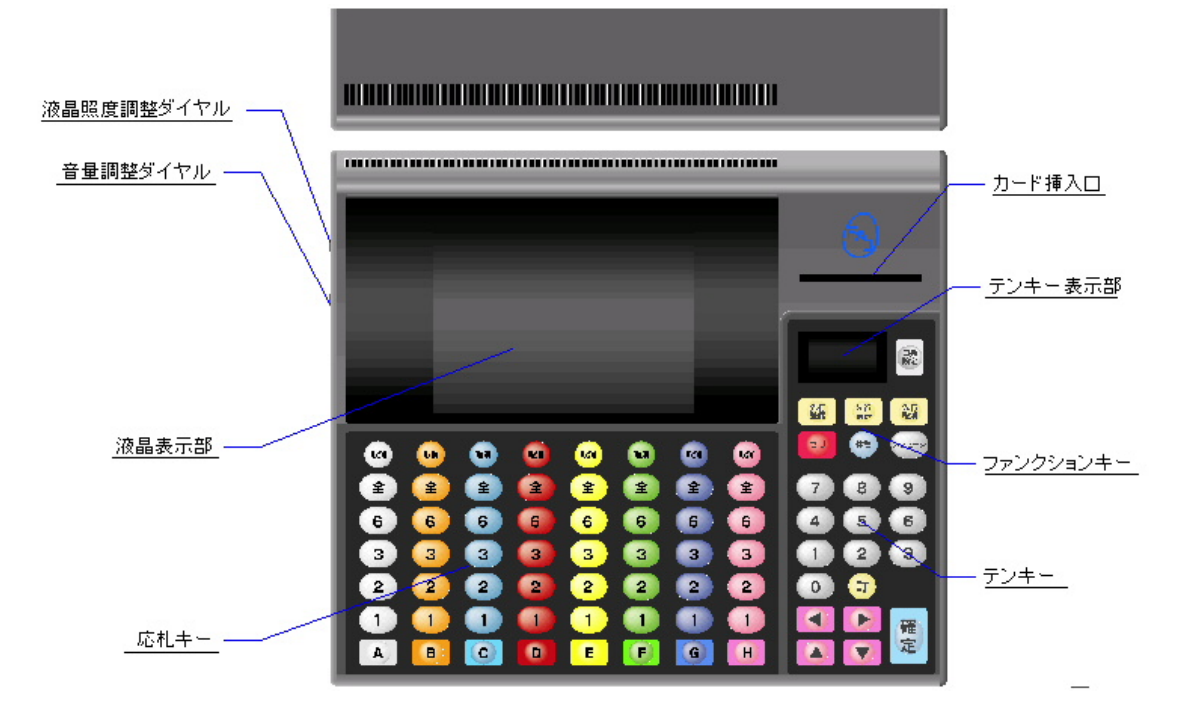

<u>音量調整ダイヤル</u> ブザーの音量を調整します。

### 液晶照度調整ダイヤル 液晶の照度を調整します。

応札キー

液晶表示部

- <u>カード挿入口</u> カードを挿入します。
- テンキー表示部 テンキーでの入力内容が表示されます。

<u>ファンクションキー</u> 各種機能を呼び出すときに使用します。

<u>テンキー</u> 各種設定に使用します。

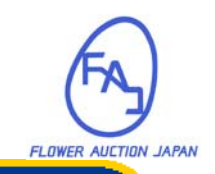

お使いになる前に

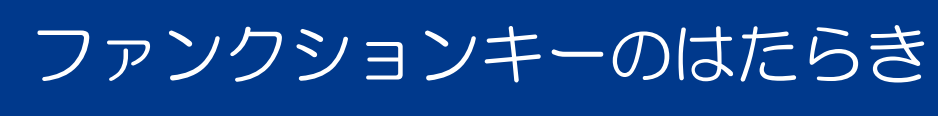

#### ファンクションキーは次のように使用します

#### <u>先行登録</u>

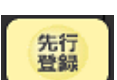

先行応礼情報を登録する時に使用します。

#### <u>先行表示</u>

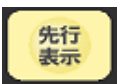

先行応礼情報の内容を表示する時に使用します。

#### <u> 先行取消</u>

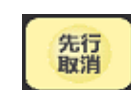

先行応札情報を取消す時に使用します。

#### セリ

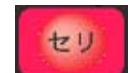

セリ画面を表示する時に使用します。

#### 休憩

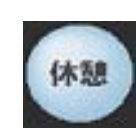

ー時離席する時に使用します。

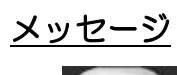

メッセージを参照する時に使用します。

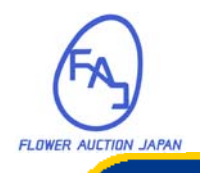

#### お使いになる前に

### セリの販売について

#### 🏓 セリ方式について

セリ方式はセリ人がスタート価格を設定し、序々に値が下がっていく「セリ下げ方式」 になります。セリ中・マリ中の時に応札機のキーを押すことで落札します。ただしキ ーを押した順に応札を受け付けますので、残りが無くなった場合には落札することが 出来ません。

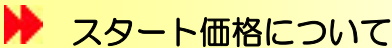

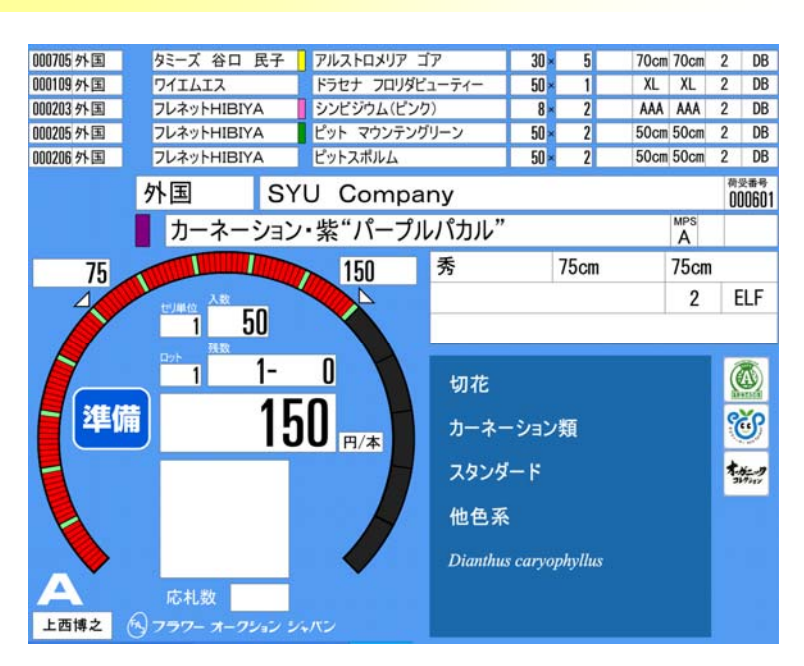

| スタート価格  |
|---------|
| 50      |
| 100     |
| 150     |
| 200     |
| 300     |
| 500     |
| 1,000   |
| 1,500   |
| 2,000   |
| 3,000   |
| 5,000   |
| 10,000  |
| 15,000  |
| 20,000  |
| 30,000  |
| 50,000  |
| 100,000 |
| 200,000 |
| 300,000 |
| 500,000 |

スタート価格は、相場を考慮してセリ人が適切な価格を 設定します。セリ時計は 100 目盛りで価格がさがります。

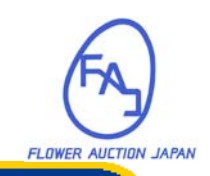

# セリに参加するには

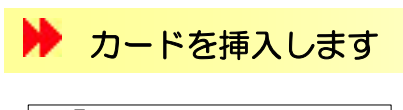

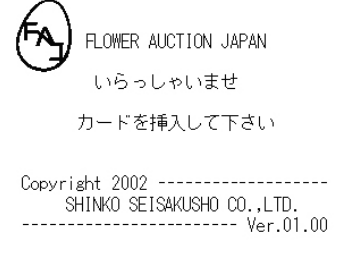

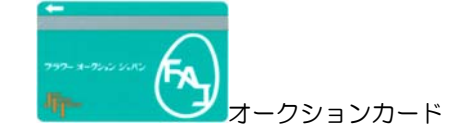

オークションカードをカード挿入口に差し込んでくださ い。

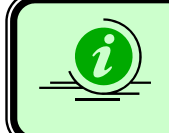

「不正なカードです」と表示される場合には、 お手数ですが事務所までお越しください。

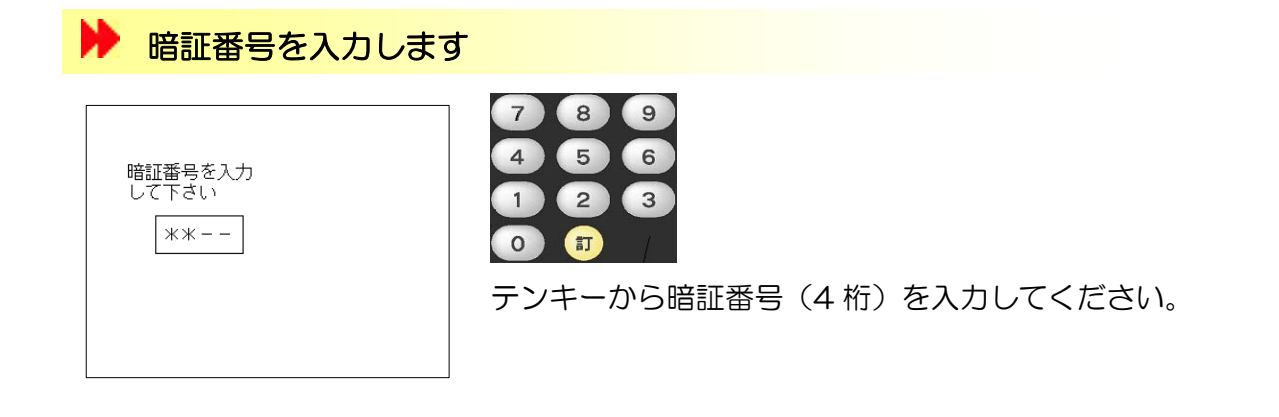

正しくない暗証番号を入力すると認証されません。 あらためて暗証番号を入力し直してください。

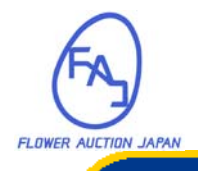

# セリに参加するには(2)

確定

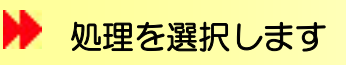

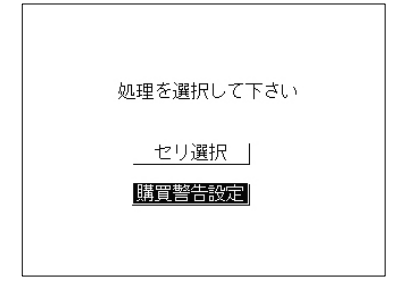

暗証番号を入力すると処理選択画面が表示されますので、 セリ選択を選んで確定キーを押します。

#### ▶ セリ画面が表示されます

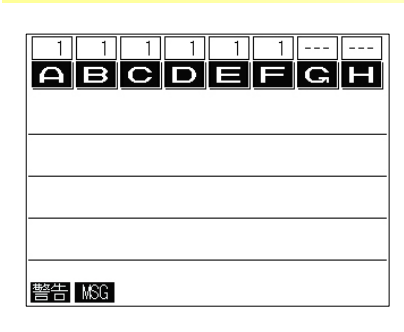

セリ画面が表示されるとセリに参加できます。

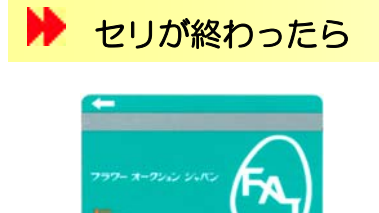

オークションカードを抜き取ってください。

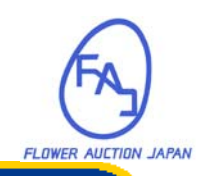

## セリに応札するには

応札には3つの方法があります。それぞれに特徴がありますので状況に応じて 使い分けてください。

🏓 直接応札

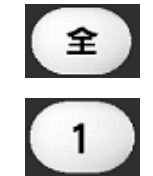

応札キー(1,2,3,6,全)を押して応札します。 数字キーの場合には、各キーの口数で応札します。 全キーの場合には、全口応札します。

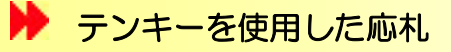

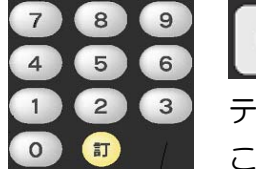

Α

テンキーから応札する口数を入力して、レーンキーを押します。 この場合には入力した口数で応札します。

#### 口数を設定した応札

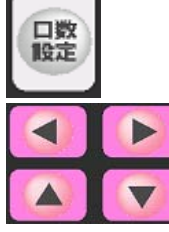

あらかじめ応札する口数をセットしておく方法です。 まず口数設定キーを押します。 液晶部のレーンが点滅しますので、方向キーでセットするレーンを選 択します。

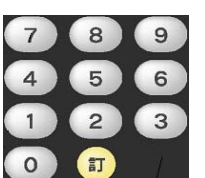

口数を入力します。

ロ数を入力したら確定キーを押します。 確 定

(液晶部の点滅がとまります。)

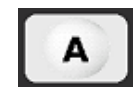

レーンキーを押すと、設定した口数で応札することができます。

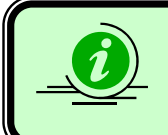

ロ数設定とテンキー設定が同時に押されている場合には、テンキー設定 が優先します。 直接応札は常に指定した口数で応札されます。

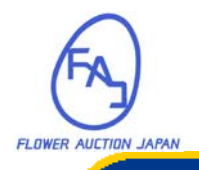

## 応札を取消したい

誤って応札を行った場合、一定時間内ならば応札を取消すことができます。

#### 🕨 応札を取消す

いずれかの方法で応札します。

取消

ー定時間内に取消キーを押します。 (応札したレーンと同じ取消キーを使用してください。)

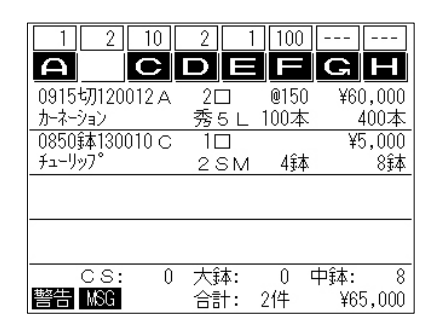

取消された場合には液晶部のレーンが点滅してブザー が鳴ります。

表示されていた購買明細も消えます。

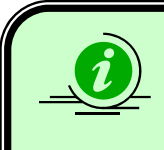

以下の場合は取消しが出来ません

- ✓ 応札取消時間を過ぎた場合
- をリが終了している場合

以下の場合は取消しを行っても1ロは応札が残ります

✓ 第一応札者の場合

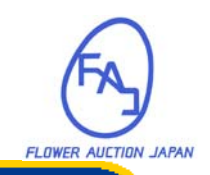

## 自動で応札するには

自動で応札するには先行応札機能を使用します。 あらかじめ設定した数量・単価で自動的に応札が行われます。

#### ▶ 先行応札情報を登録する

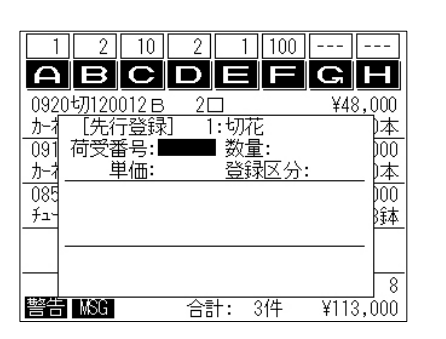

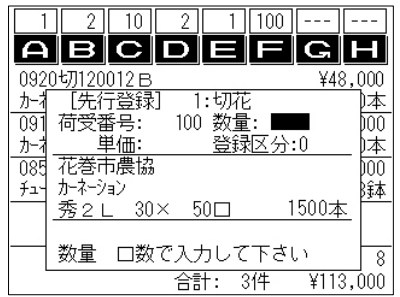

(1) 先行登録キーを押します。

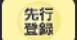

先行登録画面が表示されます。

(2) 先行登録する荷受番号を入力して確定キーを押します。

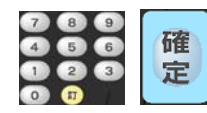

入力中は荷受番号が反転表示されます。 確定すると詳細が表示されます。

(3) 購買数量(口数)を入力して確定キーを押します。

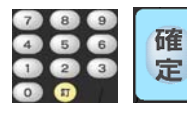

入力中は数量が反転表示されます。 入力は口数で行います。

(4) 購買単価を入力して確定キーを押します。

確 3 定

入力中は単価が反転表示されます。 確定すると登録キーが点滅します。

(5) 登録を選択して確定します。

確 定

確定すると登録が完了します。

(6) セリ画面にもどるにはセリキーを押してください。

セリ

セリキーを押すとセリ画面に戻ります。

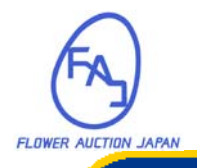

## 自動で応札するには(2)

#### 先行応札情報を確認する

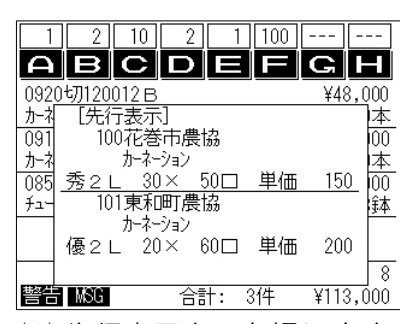

(1) 先行表示キーを押します。

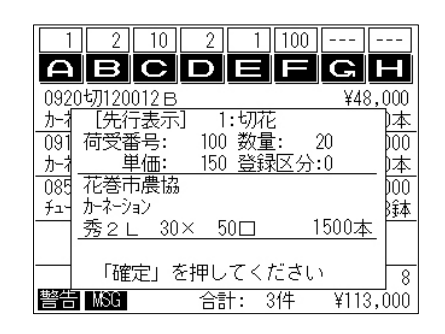

(ない) 先行応礼情報表示画面が表示されます。

(2) 先行応礼情報の一覧が表示されます。

選択されている荷受番号が点滅表示します。

(3) 方向キーで表示する先行応札情報を選択します。

(4) 確定キーを押して詳細情報を表示します。

確 定

先行応札情報の詳細が表示されます。

(5) 内容を確認したら確定キーを押します。

確 定

確定すると先行応札情報の一覧にもどります。

(6) セリ画面にもどるにはセリキーを押してください。

セリ

セリキーを押すとセリ画面に戻ります。

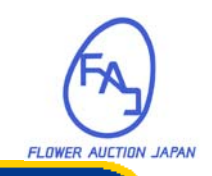

## 自動で応札するには(3)

#### 先行応札情報を削除する

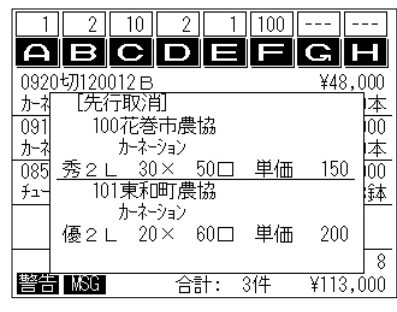

| 1 2 10 2 1 100                       |
|--------------------------------------|
| ABCDEFGH                             |
| 092 <u>0切120012日 ¥48,000</u>         |
|                                      |
| 09]  何受番号: 100 数量: 20   000          |
| <u>  か1 単価: 150 登球込分:0  本</u>        |
| USC  1ビビンドリカス (20)<br>  チョー カーネーション  |
| │ 秀2 L 30× 50□ 1500本   <sup>10</sup> |
|                                      |
| 登録8                                  |
| 警告 MSG 合計: 3件 ¥113,000               |

(1) 先行取消キーを押します。

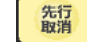

先行応札情報取消画面が表示されます。

(2) 先行登録データの一覧が表示されます。

選択されている荷受番号が点滅表示します。

(3) 方向キーで削除する先行応札情報を選択します。

(4) 確定キーを押して詳細情報を表示します。

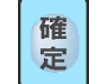

確

定

先行応札情報の詳細が表示されます。 確認のキー(「登録」「キャンセル」)が表示されます。

(5) 登録を選択して確定します。

選択されている先行応札情報が削除されます。

(6) セリ画面にもどるにはセリキーを押してください。

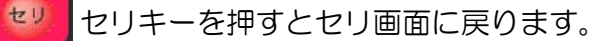

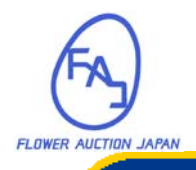

### 自動で応札するには(4)

#### 先行応礼情報のガイド表示

先行応札情報は2つ前になるとガイド表示されます。

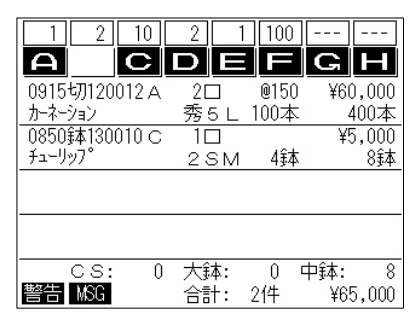

セリが行われるレーンが点滅します。

\*ガイド表示されているときに、先行取消キーを押すと簡単に先行応札情報を削除できます。

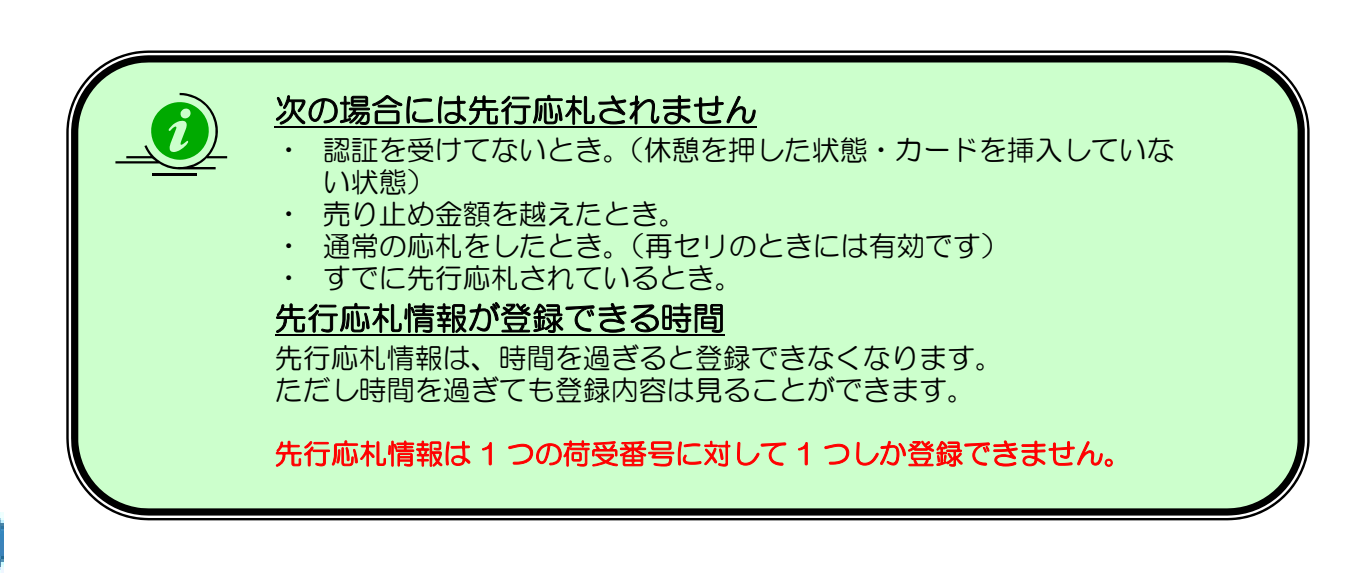

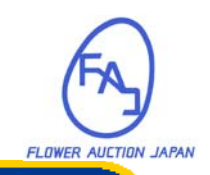

# セリを休憩するには

応札機は、一定時間休憩状態としてキープすることができます。この時間内は、 他の人がこの応札機を使用することができません。ただし時間が過ぎた場合に は自動的に休憩が解除され、応札機は未使用状態に戻ります。

#### ▶ 休憩する

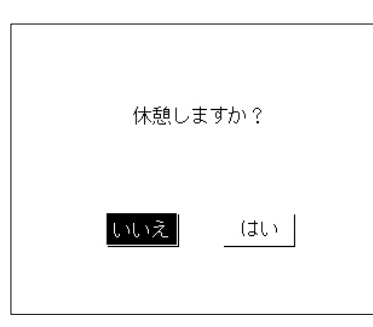

休憩設定しました!

(1)休憩キーを押します。 休憩確認画面が表示されます。

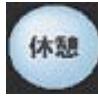

(2) 休憩確認 移動キーを押すことにより「はい」を選 択(点滅)し、確定キーを押します。 「はい」点滅状態で確定キーを押すこと により、カード抜き取り待ち画面を表示 します。

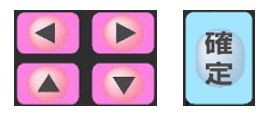

(3) オークションカードを抜き取ります。 休憩中画面が表示され、休憩解除までの 残り時間が表示されます。 カードを抜いてください

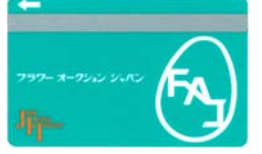

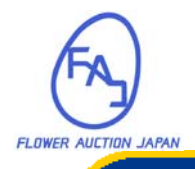

# セリを休憩するには(2)

休憩を解除する

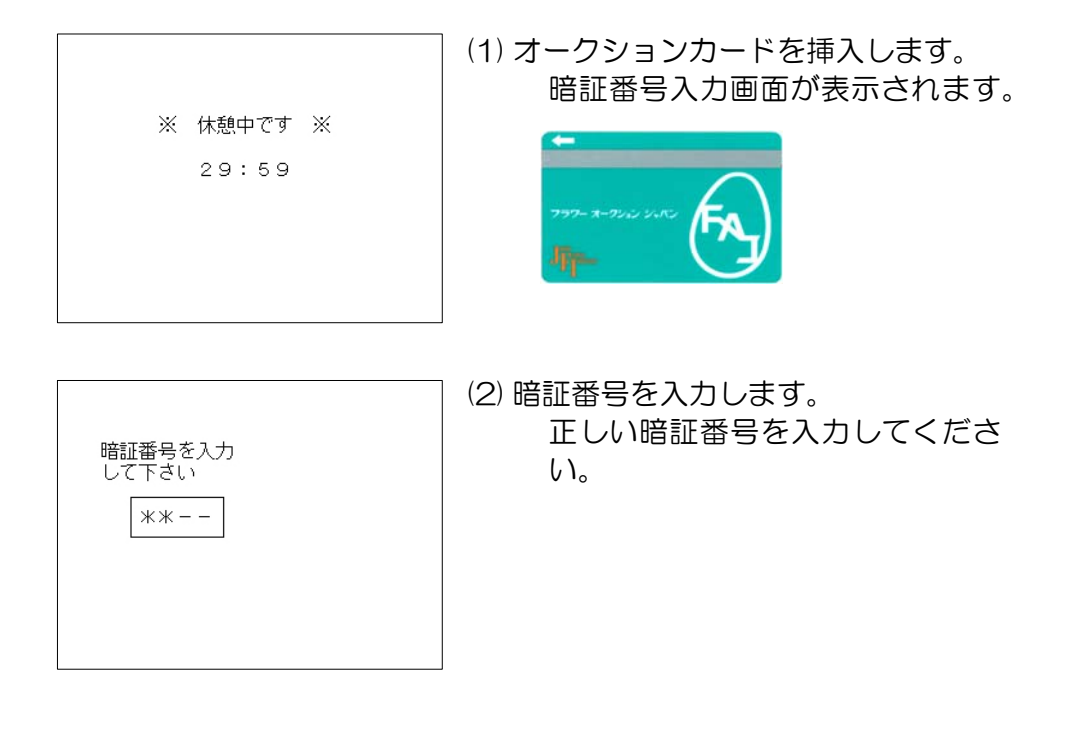

| 1 2 10<br>A B C          | 2 1<br>D E            | 100          | G H              |
|--------------------------|-----------------------|--------------|------------------|
| 0915切120012 A<br>カーネーション | <br>ろろし               | 0150<br>100本 | ¥60,000<br>400本  |
| 0850鉢130010 C<br>チューリッフ° | 10<br>2 S M           | 4鈰本          | ¥5,000<br>8鈰     |
|                          |                       |              |                  |
|                          | <u>+</u> ÷ <b>+</b> . | 0 г          | ++ <b>£</b> ★• 0 |
| してい。<br>警告 MSG           | 八弾:<br>合計:            | 214          | ₩¥65,000         |

(3) セリ画面が表示されます。セリ画面が表示されると応札する事が可能になります。

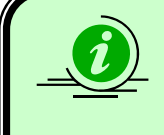

他の応札機を使うときには 他の応札機で認証を受けた場合には、休憩していた応札機は自動的に休憩が解除されます。 1枚のカードで複数の応札機は使用できません。

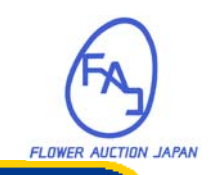

メッセージを受信したら

メッセージには、緊急メッセージと通常のメッセージがあります。 通常のメッセージは最新の10メッセージが参照可能です。

#### ▶ 緊急メッセージを受信すると

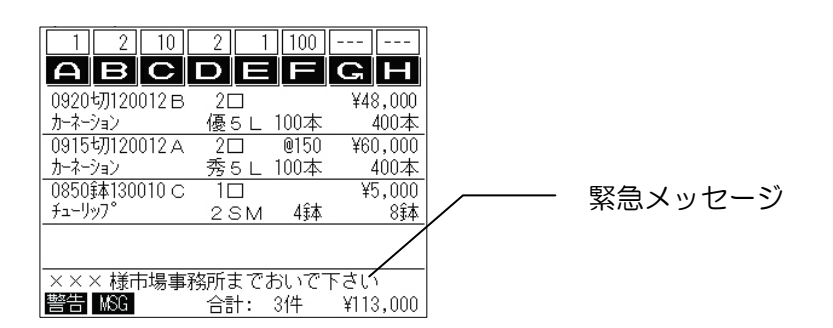

緊急メッセージを受信すると、購買明細合計欄にメッセージが点滅表示されます。 このメッセージは強制的に表示されますが、何らかの操作をすると消えます。 (後からもう一度見る事はできません。)

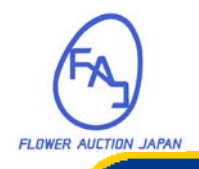

### <sup>その他の機能</sup> メッセージを受信したら(2)

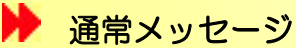

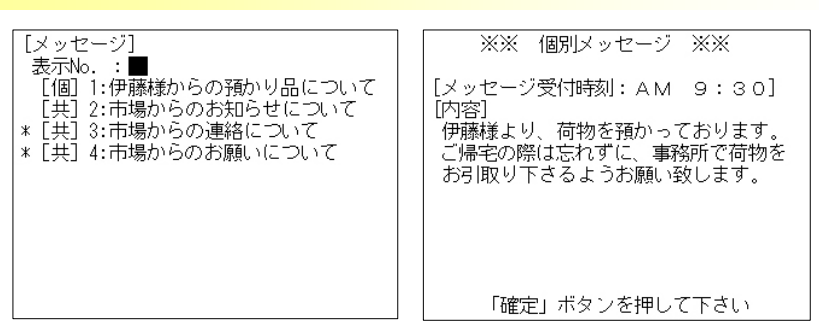

(1) メッセージが届くと、「MSG」アイコンが表示されます。(2) メッセージを参照するには、メッセージキーを押してください。

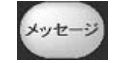

メッセージのタイトル一覧が表示されます。

(3) 内容を確認するには、表示No.をテンキーから指定します。

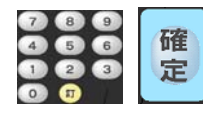

表示No.を入力して確定キーを押してください。 指定したメッセージが表示されます。 (表示されたメッセージは読み取り済みとなります)

0

(4) 一覧に戻るには、確定キーを押します。

(5) セリ画面にもどるにはセリキーを押してください。

セリキーを押すとセリ画面に戻ります セリ

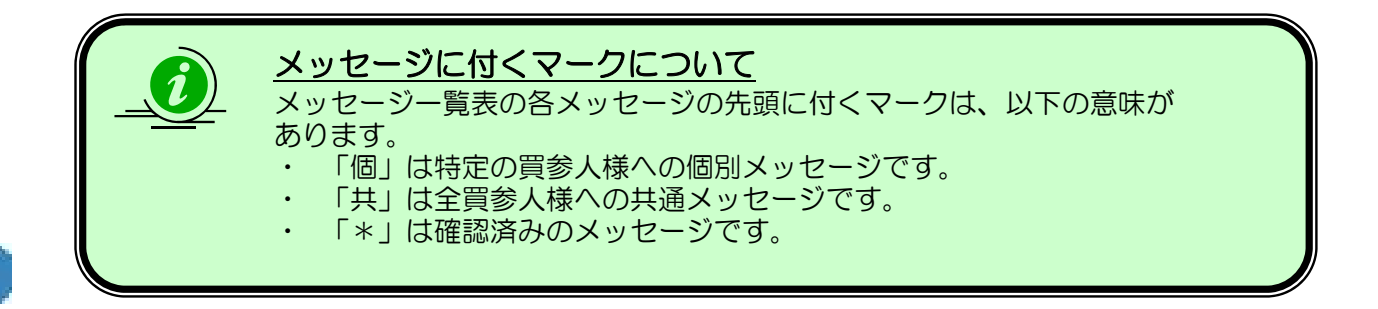

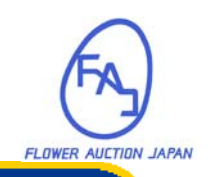

## 金額の目安を表示する

購買警告金額を設定すると、設定金額を超えたときに警告を表示することができます。この金額は購入金額の目安としてお使いいただけます。

| ▶ 警告金額を設定する                                                                                         |                                                                                   |
|----------------------------------------------------------------------------------------------------|-----------------------------------------------------------------------------------|
| 処理を選択して下さい<br>セリ選択<br><u>購買警告設定</u>                                                                 | <ul> <li>(1) 認証時に購買警告金額を選択します。</li> <li>方向キーを押して購買警告設定を選択します。</li> <li></li></ul> |
| 購買警告金額を入力して下さい<br>購買限度額: ¥6,000,000<br>現在の設定: ¥5,000,000<br>新規設定: ¥5,500,000<br>登録   <b>¥7.70</b> / | <ul> <li>(2) 購買警告金額を入力します。</li> <li>テンキーより購買警告金額を入力して確定キーを押します。</li> </ul>        |
|                                                                                                    | (3) 登録キーが点滅しているときに確定キーを                                                           |

(3) 登録キーか点滅しているときに確定キー/ 押すと購買警告金額が設定されます。

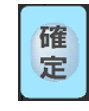

| 1       | 2      | 10    | 2   | 1          | 100  |     |       |
|---------|--------|-------|-----|------------|------|-----|-------|
| Α       | в      | С     | D   | Ξ          | F    | G   | Н     |
| 0915년   | 刀120   | 012 A | 20  |            | @150 | ¥6  | 0,000 |
| <u></u> | ョン     |       | 秀。  | 5 L        | 100本 |     | 400本  |
| 0850家   | \$1300 | D10 C | 10  |            |      | ¥   | 5,000 |
| チューリッ   | 7°     |       | 2.3 | ЗM         | 4鈰   |     | 8鉢    |
|         |        |       |     |            |      |     |       |
|         |        |       |     |            |      |     |       |
|         |        |       |     |            |      |     |       |
|         |        |       |     |            |      |     |       |
|         | cs:    | 0     | 大鉈  | 本:         | 0    | 中鉢: | 8     |
| 警告      | MSG    |       | 合言  | <b>†</b> : | 214  | ¥6  | 5,000 |

(4) 購買警告金額が設定されるとセリ画面が表示されます。

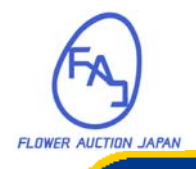

# 金額の目安を表示する(2)

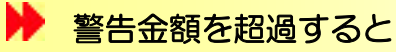

| 敬生つノつい |
|--------|
| 言音アイコノ |
|        |
|        |
|        |
|        |
|        |

購買警告金額を超過した場合には、応札機に警告アイコンが表示されます。

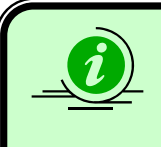

<u>購買警告金額を超えたら</u> 購買警告金額を超えても、引き続き応札を行うことができます。 購買警告金額にOをセットすると警告されなくなります。

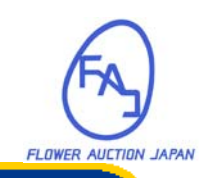

こんな時には

# セリが取消されたら

セリは諸事情により取消される場合があります。 セリが取消されると応札の結果は無効になります。

| 1 2 10<br>A B C           | 2 1<br>D E                    | 100          | <br>G H         |
|---------------------------|-------------------------------|--------------|-----------------|
| 0920切120012日<br>カーネーション   | 2口<br>優51                     | 100本         | ¥48,000<br>400本 |
| 0915切120012A<br>カーオーション   | 2 <u>0</u><br>2<br>一<br>委 5 I | 0150<br>100本 | ¥60,000<br>400本 |
| 0850録本130010 C<br>チューリッフ。 | 10<br>2 SM                    | /î           | ¥5,000<br>81    |
|                           | 2011                          | 49.44        | <u>0</u> ,44    |
| cs: 0                     | 大鉢:                           | 0 1          | 中鉢: 8           |
| MSG                       | 合計:                           | 31件          | ¥113,000        |

最新の応札結果がリストの一番上に表示されて います。

(この例では B レーンで 2 口応札し 48,000 円購入しています。)

| 1 2 10          | 2 1  | 100 · |         |
|-----------------|------|-------|---------|
| A B C           | D E  |       | G       |
| 0915切120012 A   | 2口   | @150  | ¥60,000 |
| カーネーション         | 秀5 L | 100本  | 400本    |
| 0850\$本130010 C | 10   | 4鈰本   | ¥5,000  |
| チューリッフ°         | 2.5M |       | 8鈰      |
|                 |      |       |         |
|                 |      |       |         |
| CS: 0           | 大鉢:  | 0中    | 鈰: 8    |
| MSG             | 合計:  | 2件    | ¥65,000 |

セリが取消されると取消された応札結果がリストから削除されます。 (累計の金額からも減算されています。)

\*応札の取消しを行った場合にも同じようにリストから削除されます。

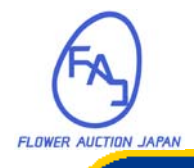

### <sub>こんな時には</sub> 購買停止になったら

健全な運営のため一時的に購買停止とさせていただく場合がございます。 お手数ですが下記の画面が表示された場合には、事務所までお越しください。

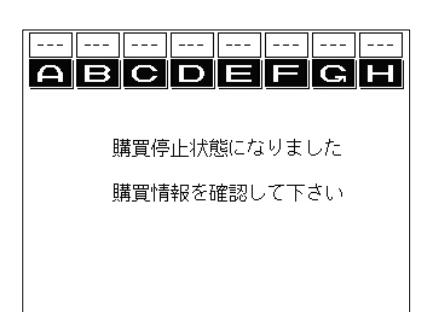

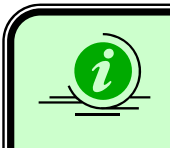

購買停止状態では応札が出来なくなります。 登録済みの先行応札情報もすべて応札されません。

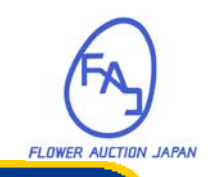

こんな時には

## 異常なメッセージが表示されたら

異常をお知らせするメッセージが表示された場合には、カードを挿入し直して 認証を受けなおしてください。

認証を受けなおした後も異常が引き続き発生する時には、恐れ入りますが事務 所に連絡のうえ他の応札機をご利用ください。

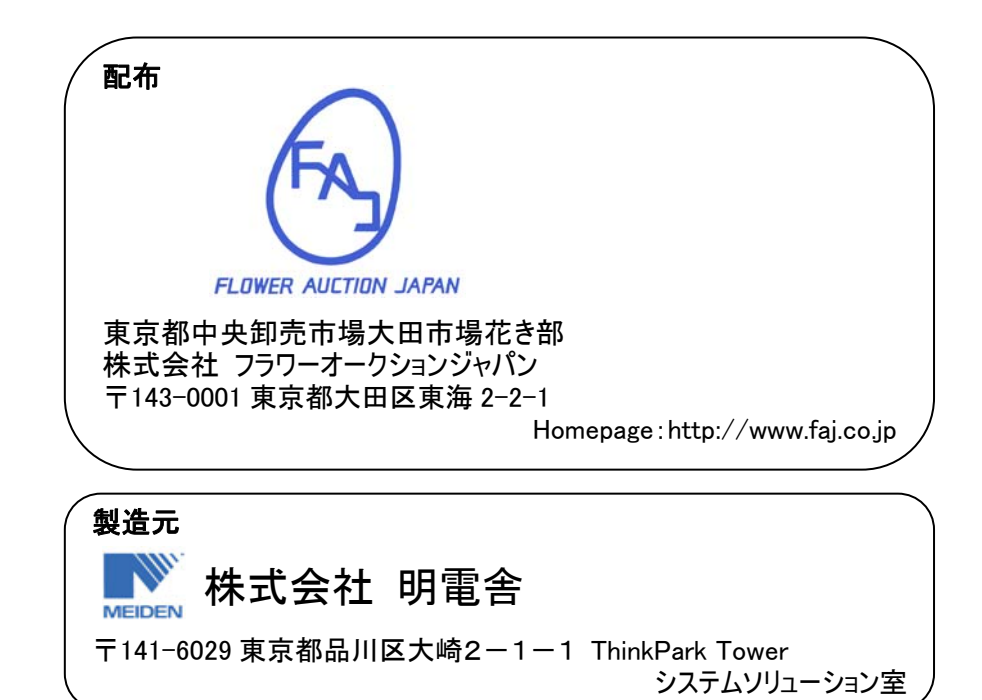